| 身份证号 |    |      |  |
|------|----|------|--|
| 联系电话 | i. |      |  |
|      |    |      |  |
|      |    |      |  |
|      |    |      |  |
|      |    | 保存 🗸 |  |

注:学校查询时,需要保证当前学期学生信息已录入,如未录入,则查询不到信息。

# 5.5 学生用户

#### 5.5.1 电脑端

学生电脑端登陆网址: <u>https://jsxszz.jse.edu.cn/pros/identity/indexgjzz.action。</u>

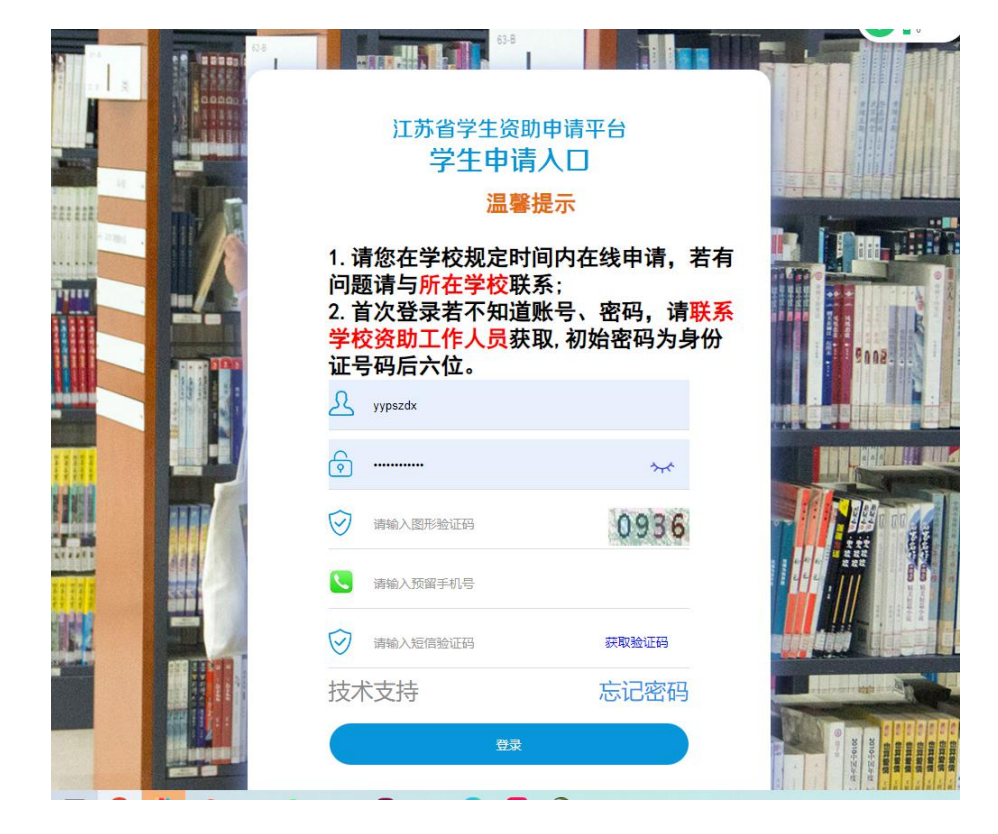

输入网址,进入江苏省学生资助申请平台学生申请入口页面,输入正确的(身份证 号、密码、图形验证码);输入手机号码,点击"获取验证码"获取短信验证码, 输入得到的6位短信验证码,点击【登录】按钮,成功跳转至系统内部页面即可。

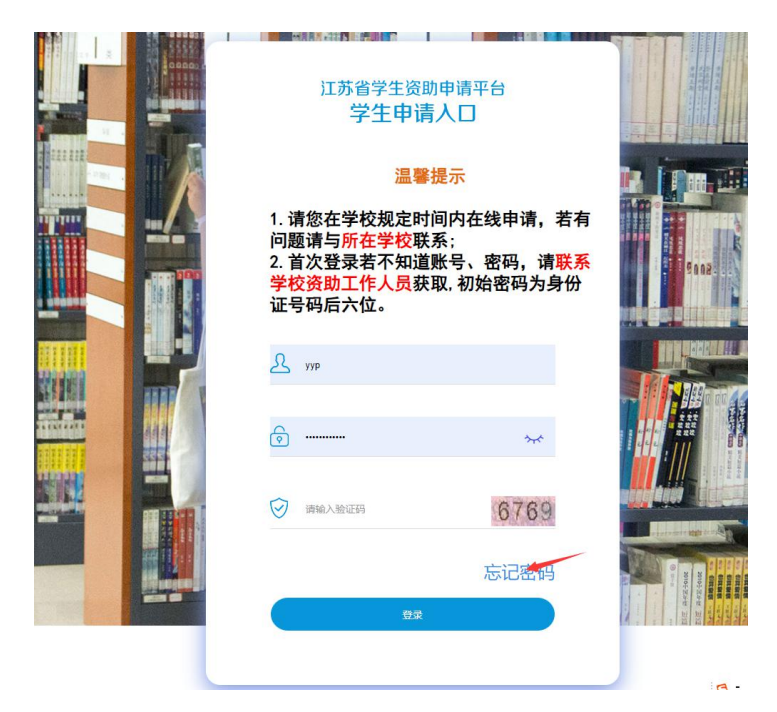

如用户忘记密码,请点击"忘记密码"进行密码重置。

在修改页面填写身份证号、联系电话(联系电话为学生信息中该学生联系电话)、图 形验证码,点击"获取验证码"链接获取验证码,输入验证码和新密码,点击确定, 完成修改。

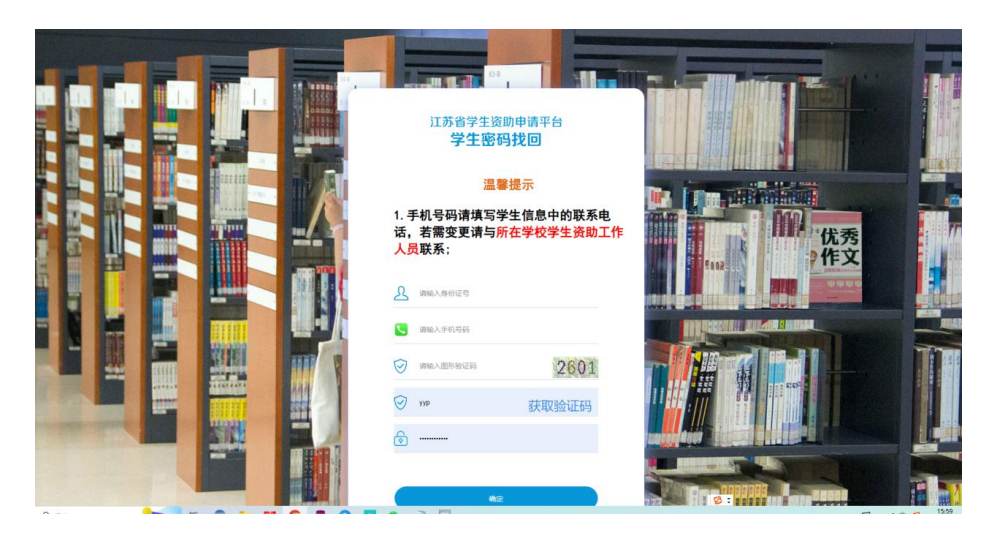

学生要更换联系电话请联系学校资助工作人员,学校工作人员在学生资助申请平 台》》学生密码重置处查看相关学生联系电话。

### 5.5.1.1 困难认定学生申请

| ↓●● はある   学生资助             | 管理  | 信息系统                 |                 |                           |       |          |      |    |      |        |        |        | 罗燕美 - | 88 <b>O</b> |
|----------------------------|-----|----------------------|-----------------|---------------------------|-------|----------|------|----|------|--------|--------|--------|-------|-------------|
| 骨 个人中心 i                   | -44 | 个人中心 🛛               | 用地认定学生中语        | <ul> <li>学生资助申</li> </ul> | 青审核 〇 |          |      |    |      |        |        |        |       | ▶ 关闭操作      |
| 0 国难认定学生申请                 |     |                      |                 |                           |       |          |      |    |      |        |        |        |       |             |
| 0 学生资助申请审核查看               |     | 年度:                  | 2023            |                           | 1     | 学問: 春季   |      | *  |      |        | 普询 Q   | 北部会    |       |             |
| <ul> <li>图 密码修改</li> </ul> | 11  | ₩5 <b>10+</b> 1760 3 | 210miiitiitii 🔒 |                           |       |          |      |    |      |        |        |        | S 8   | ▼ 15 ×      |
| 0 受助档案查询                   | 10  |                      |                 |                           |       |          |      |    |      |        |        |        |       |             |
|                            |     |                      | 申请年度            | 学期 姓名                     | 身份证明  | E 111.50 | 学校名称 | 年级 | 班级名称 | 学生提交状态 | 学校认定状态 | 认定图理级别 | 操作    | 记录          |
|                            | 2   | 当前显示 0 到 0 分         | 16.共0 祭记录       |                           |       |          |      |    |      |        |        |        | < < 1 | 2           |
|                            |     |                      |                 |                           |       |          |      |    |      |        |        |        |       |             |

【新增】: 点击按钮,进行学生家庭困难程度量化评估填写页面,依次填写困难认定 申请信息,填写完毕后保存。

| 合 个人中心       | <ul> <li>イ人中心 ③ 困难认定学生申请 ◎ 新牌 ◎</li> </ul>                             | ▶ 关闭操作▼ |
|--------------|------------------------------------------------------------------------|---------|
| ● 发展型资助管理 〈  | 学牛家庭困难程度量化评估                                                           | i       |
| ● 困难认定学生申请   |                                                                        |         |
| 0 学生资助申请审核查看 |                                                                        |         |
| 0 密码修改       | 第1步 个人基本信息 第2步 学生户籍信息 第3步 家庭英型信息 第4步 家庭成员信息 第5步 管获国家教育资助信息 第6步 影响家庭经济1 | 犬况有关信息  |
| ● 受助档案查询     |                                                                        |         |
|              | 学生基本信息                                                                 |         |
|              | 所处学段: 講选择 ・ 姓名: vol. , 居民身份证号码: ************************************   | * *     |
|              | 民族: 汉族 • 雄康状况: 良好 •                                                    |         |
|              | 学生学校信息                                                                 |         |
|              | 7'U(1199) * * * * * *                                                  |         |

【修改】: 勾选数据,点击该按钮,可将未提交及退回的数据进行修改操作。

【提交】: 勾选填写完毕的数据, 点击该按钮上报数据。

【撤回】: 勾选已上报的数据,点击该按钮撤回数据,仅能撤回还未认定的数据。

【打印资助申请表】: 点击勾选数据一点击按钮一打印学生资助信息报表。

5.5.1.2 学生资助申请审核查看

| 100 にある 学生资料 | 力管理 | 信息系统       |            |      |        |    |      |    |      |          |        |            | 罗鹿美 👻 道 | 84 <b>O</b> |
|--------------|-----|------------|------------|------|--------|----|------|----|------|----------|--------|------------|---------|-------------|
| 骨 个人中心 ·     |     | 个人中心 🛈 🛛 🗷 | ]建认定学生申请 🛈 | 学生的时 | 中游市校 😋 |    |      |    |      |          |        |            | н       | 关闭操作        |
| ④ 困难认定学生申请   |     |            |            |      |        |    |      |    |      |          |        |            |         |             |
| 9 学生资助申请审核查看 |     | 年度: 2023   |            |      | 学期: 春季 |    | *    |    |      |          |        | BR Q IBR 🖘 |         |             |
| ● 密码修改       |     |            |            |      |        |    |      |    |      |          |        |            | ິ ≡     |             |
| 0 受助档案查询     |     | 中请年        | 度 学期       | 姓名   | 身份证号   | 性别 | 学校名称 | 年级 | 班级名称 | 困难认定审核状态 | 认定困难级别 | 资助申请审核状态   | 接作      | 记录          |
|              | 3   | 1前显示0到0条,共 | 0条记录       |      |        |    |      |    |      |          |        |            | K ( 1   | 5.2         |
|              |     |            |            |      |        |    |      |    |      |          |        |            |         |             |

查看相关学期年度的资助申请审核查看。

## 5.5.1.3 密码修改

| [●● (4-苏考   学生资助 | 管理 | 言息系统   |            |              |         |      |                                          | <b>728</b> 年 - | 載出 | 0,   |
|------------------|----|--------|------------|--------------|---------|------|------------------------------------------|----------------|----|------|
| 番 个人中心 i         | 41 | 个人中心 🛛 | 田准认定学生中请 〇 | 学生资助中请审核 〇   | 密码修改 @  |      |                                          |                | H  | 关闭操作 |
| 0 困难认定学生中语       |    |        |            |              |         |      |                                          |                |    |      |
| 0 学生资助中请审核查看     |    |        |            |              |         |      |                                          |                |    |      |
| • #####          |    |        |            |              |         |      |                                          |                |    |      |
| 0 型助档案查询         |    |        |            |              |         |      |                                          |                |    |      |
|                  |    |        |            | <b>股密码</b> : | r       |      | <ul> <li>输入您正在使用的密码,用于确认您的身份!</li> </ul> |                |    |      |
|                  |    |        |            | 1000EE :     |         |      | · 输入运要核2001新商码(                          |                |    |      |
|                  |    |        |            | 确认新密码:       | 请再次输入密码 |      | · 请再输入一次新的密码用于确认!                        |                |    |      |
|                  |    |        |            |              |         |      |                                          |                |    |      |
|                  |    |        |            |              |         |      |                                          |                |    |      |
|                  |    |        |            |              |         |      |                                          |                |    |      |
|                  |    |        |            |              |         |      |                                          |                |    |      |
|                  |    |        |            |              |         |      |                                          |                |    |      |
|                  |    |        |            |              |         | 保存 🗸 |                                          |                |    |      |
|                  |    |        |            |              |         |      |                                          |                |    |      |
|                  |    |        |            |              |         |      |                                          |                |    |      |

给帐号进行密码修改。

### 5.5.1.3 受助档案查询

| 🎓 にまる   学生资助             | 管理信息     | 系統  |          |      |                  |        |           |     |     |   |      |          | 罗嘉美     | → i88 | i 📀  |
|--------------------------|----------|-----|----------|------|------------------|--------|-----------|-----|-----|---|------|----------|---------|-------|------|
| 备 个人中心 i                 | <b>«</b> | 中心〇 | 因难认定学生申请 | 0    | 学生资助申请审核 〇       | 密码修改 〇 | SUBSEIN O |     |     |   |      |          |         | *     | 关闭操作 |
| 0 困难认定学生申请               |          |     |          | 年度   | 2022             |        |           | 学期: | 调洗报 | - | 学生姓名 | : 9737.M |         |       |      |
| 0 学生资助申请审核查看             |          |     |          |      |                  |        |           |     |     |   |      | 2 1000   |         |       |      |
| <ul> <li>密码修改</li> </ul> |          |     | 8        | 止件号码 | 3204812014083101 | 48     |           |     |     |   |      |          |         |       |      |
| 0 20042650               |          |     |          |      |                  |        |           |     |     |   |      |          | 前部の、服用や |       |      |
|                          |          |     |          |      |                  |        |           |     |     |   |      |          |         |       |      |
|                          |          |     |          |      |                  |        |           |     |     |   |      |          |         |       |      |
|                          |          |     |          |      |                  |        |           |     |     |   |      |          |         |       |      |
|                          |          |     |          |      |                  |        |           |     |     |   |      |          |         |       |      |
|                          |          |     |          |      |                  |        |           |     |     |   |      |          |         |       |      |

点击"查询"按钮,生成学生受助档案报表,可下载保存。

#### 5.5.2 手机端

手机微信公众号登陆步骤如下:

第一步:微信公众号关注"江苏学生资助"——"服务通道"——"资助申请"—— "进入"国家教育资助平台",点击"申请登录"进入登录页面。输入正确的(身份证 号、密码、图形验证码);输入手机号码,点击"获取验证码"获取短信验证码,输 入得到的6位短信验证码,点击【登录】按钮,成功跳转至系统内部页面即可:

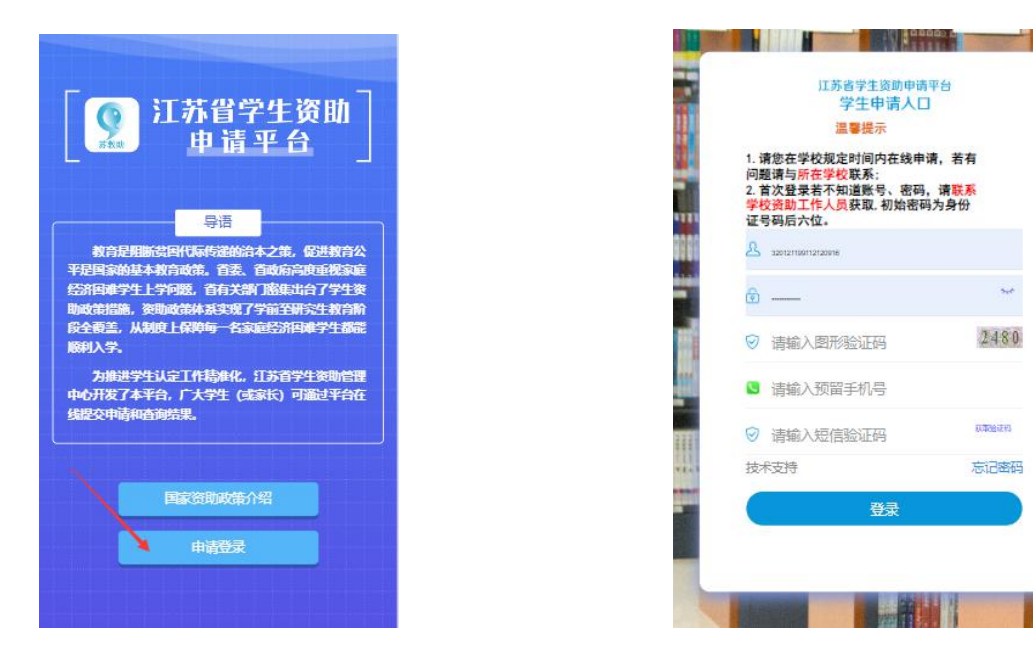

如用户忘记密码,请点击"忘记密码"进行密码重置。

在修改页面填写身份证号、联系电话(联系电话为学生信息中该学生联系电话)、图 形验证码,点击"获取验证码"链接获取验证码,输入验证码和新密码,点击确定, 完成修改。

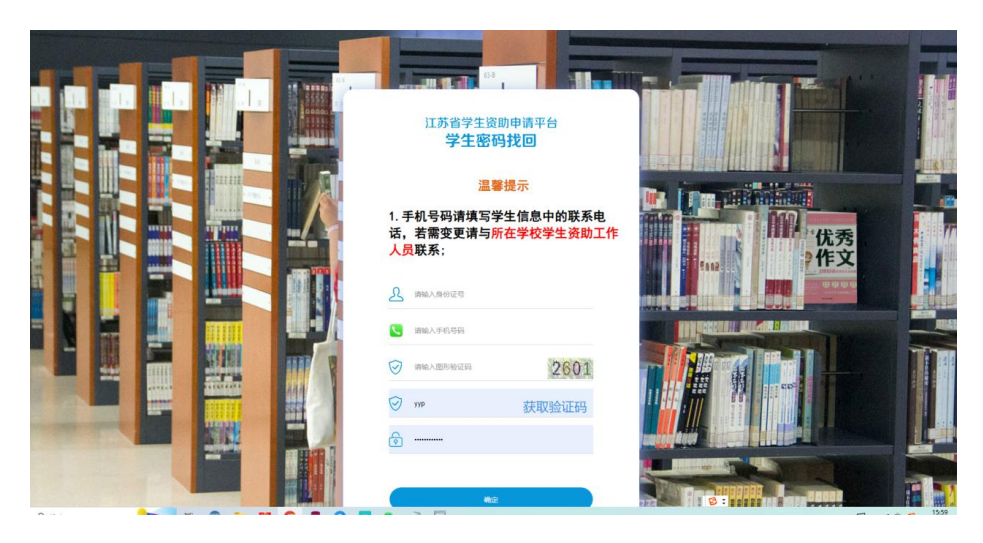

学生要更换联系电话请联系学校资助工作人员,学校工作人员在学生资助申请平

台》》学生密码重置处查看相关学生联系电话。

第二步:学生登录后,点击"申请国家资助"进入国家市资助申请列表页面。

第三步:点击右上角"新增",进入"困难程度量化评估"页面,需对"申请须知"进行阅读。点击"下一步"按钮将数据依次录入,点击"保存"按钮,审核状态即为"未提交"。

| × 江苏   | 省学生          | 资助                         |                           |                |    |
|--------|--------------|----------------------------|---------------------------|----------------|----|
|        |              |                            | 信息采                       | 集              | 新增 |
| 2019   | 火季 学         | 生家庭                        | 困难程度                      | 建量化            |    |
| 学校名    | 称            |                            |                           |                |    |
| 学生姓    | 名            | 测试                         |                           |                |    |
| 身份证    | 号码           | 3                          |                           | 16             |    |
| 审核状    | 态: 未持        | 受                          |                           |                |    |
| 查<br>5 | 本人(ਭ<br>ᢏ、有效 | 申请<br>成监护人)<br>,并向学<br>学生: | 预知<br>承诺填写<br>校申请家<br>认定, | 了的信息耳<br>庭经济困  | 印  |
| 20 \$  | 口有失信<br>E信惩戒 | 行为,愿<br>办法(试               | 意按《江<br>行)》的              | 苏省自然,<br>有关规定, | λ. |
| 学校     |              | 接受                         | 惩戒。                       | +              |    |
| 学生     | 取            | 消                          | Ē                         | 已阅读            |    |

|                                                    | × 江苏省学生资助                                                                 |
|----------------------------------------------------|---------------------------------------------------------------------------|
|                                                    | < 困难程度量化评估                                                                |
|                                                    | 学生基本信息                                                                    |
|                                                    | 所处学段*                                                                     |
|                                                    | 学生姓名 *                                                                    |
|                                                    | 身份证号 *                                                                    |
|                                                    | 性别 *                                                                      |
|                                                    | 民族 *                                                                      |
|                                                    | 健康状况 *                                                                    |
|                                                    | 本学年申请国家教育资助项目信息                                                           |
|                                                    | 下一步                                                                       |
|                                                    |                                                                           |
| × 江苏省学生资助                                          |                                                                           |
| 证明材料(如有可以i<br>料可在此处上传1-3                           | 说明家庭经济困难的相关材<br>涨图片,没有可不填)                                                |
| 证明材料一                                              | " <b>一</b> "<br>暂无图片                                                      |
| 证明材料二                                              | " <b>」</b> 。"<br>暂无圆片                                                     |
| 证明材料三                                              | ·<br>「」<br>「「」<br>「」<br>「」<br>「」」<br>「」」<br>「」」<br>「」」<br>「」」<br>「」」<br>「 |
| 本人(或监护人<br>真实、有效,并<br>难<br>如有失信行为,<br>失信惩戒办法(<br>接 | )承诺上述填写的信息<br>向学校申请家庭经济困<br>学生认定,<br>愿意按《江苏省自然人<br>试行)》的有关规定,<br>受惩戒。     |
| 上一步                                                | ₱ 保存                                                                      |

如本学年申请国家教育资助项目信息不需要申请时,可直接选"否",根据提示选择完成后,系统将直接退出申请页面。

| 2024春季学生 | 主家庭困难程度量化 |
|----------|-----------|
| 学校名称     | 扬中市同德中学   |
| 学生姓名     | ia.       |
| 身份证号码    | 100       |
| 审核状态: 未拔 | 詨         |

【查看】: 点击该按钮, 查看相关申请信息。

【修改】:点击该按钮,可将未提交及退回的数据进行修改操作。

【提交】: 点击该按钮,将家庭困难程度量化申请提交至相应学校。审核状态为 "待审核"即可,等待学校审核操作。

【撤回】: 该按钮可以将学生已提交, 审核状态为待审核的数据进行撤回。提示 "撤回成功", 状态变为"未提交"即撤回成功。